## <u>kencomのはじめ方</u>

## 新規登録者用(QUPiOに1度も登録をしたことがない)

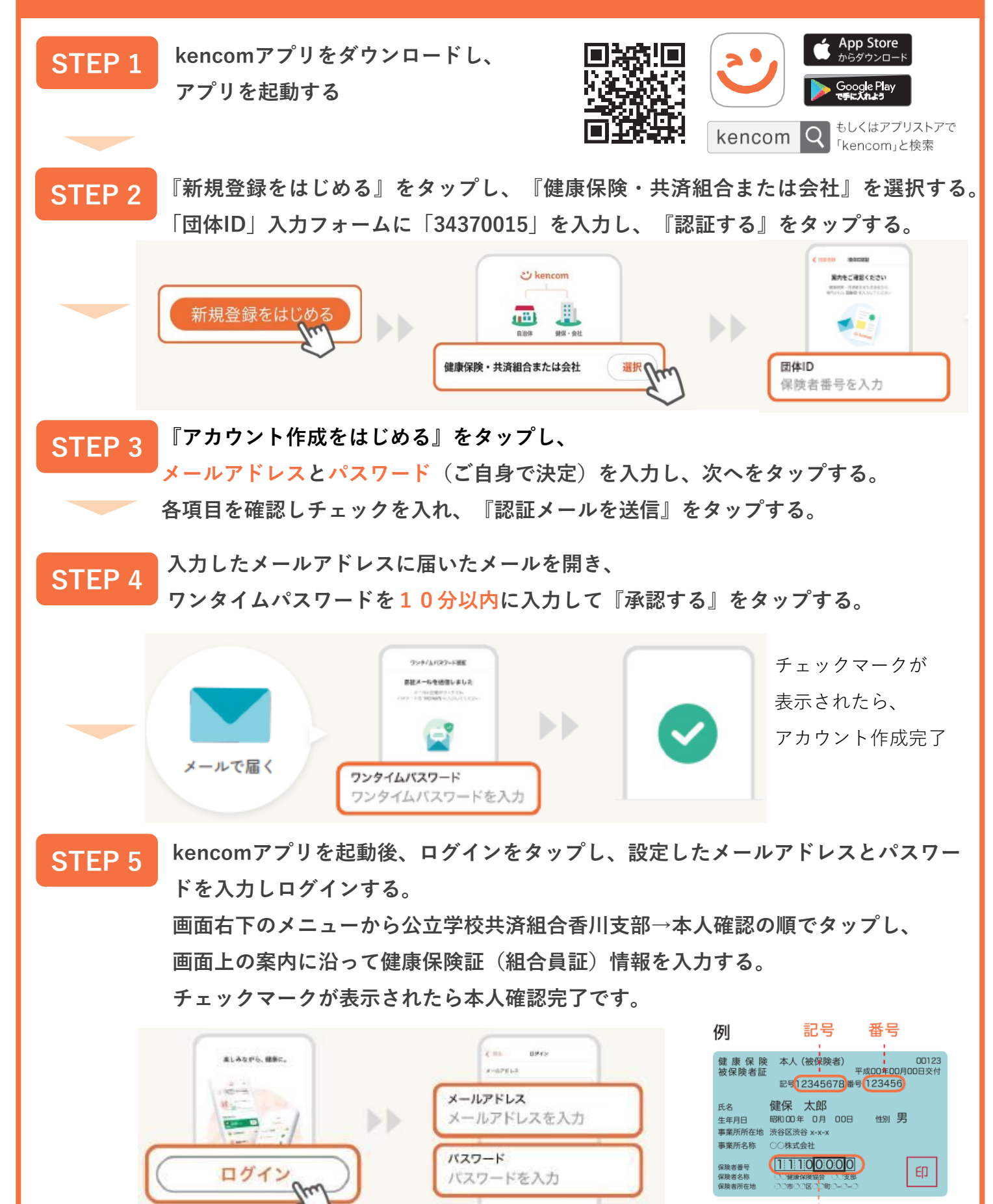

保険者番号